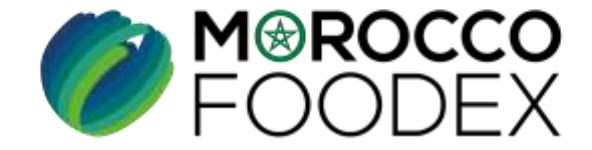

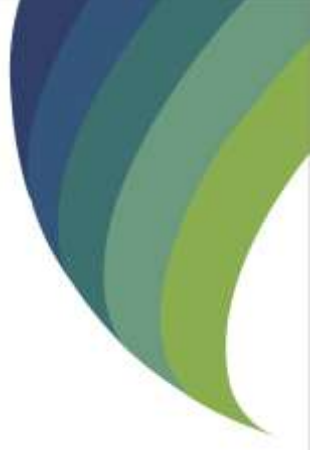

# GUIDE UTILISATEURS : POUR L'ETABLISSEMENT DE DEMANDE D'ACTUALISATION DES INFORMATIONS DE L'INFRASTRUCTURE SUR LE SYSTÈME EASY FOOD EXPORT

(EXPORTATEURS GESTIONNAIRES)

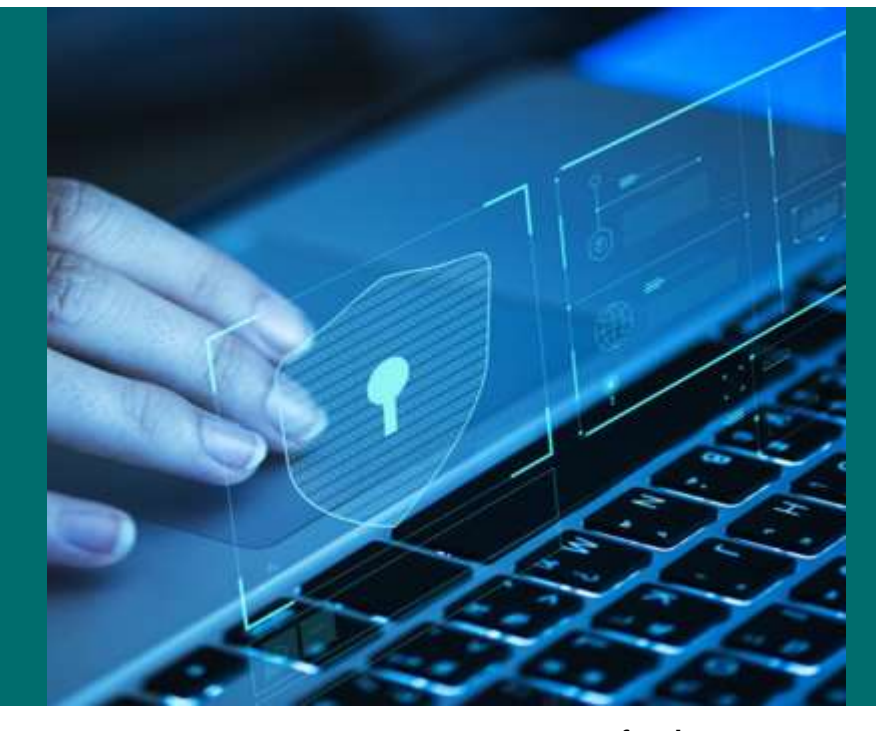

moroccofoodex.org.ma

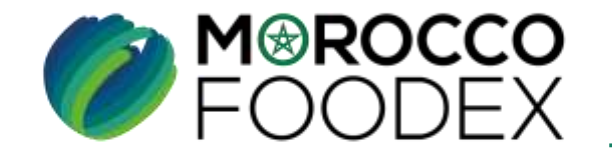

M®ROCCO FOODEX

# **Table des matières**

 $\bigcirc$ 

 $\bigcirc$ 

- I- Accès à la plateforme
- II- Renseignement du formulaire
- III- Attachement de(s) document(s)
- IV Soumission / sauvegarde de la demande

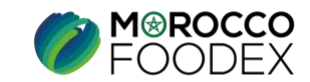

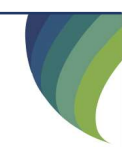

#### Processus d'établissement de demande d'actualisation des informations de l'Infrastructure

Demande d'actualisation relative à la mise à jour de(s):

1. Nom l'interlocuteur de l'infrastructure

de l'infrastructure...

2. Contacts et coordonnées de l'interlocuteur

Demande d'actualisation relative au changement de :

- 1. Nom de l'infrastructure
- 2. L'adresse de l'infrastructure
- 3. Superficie...

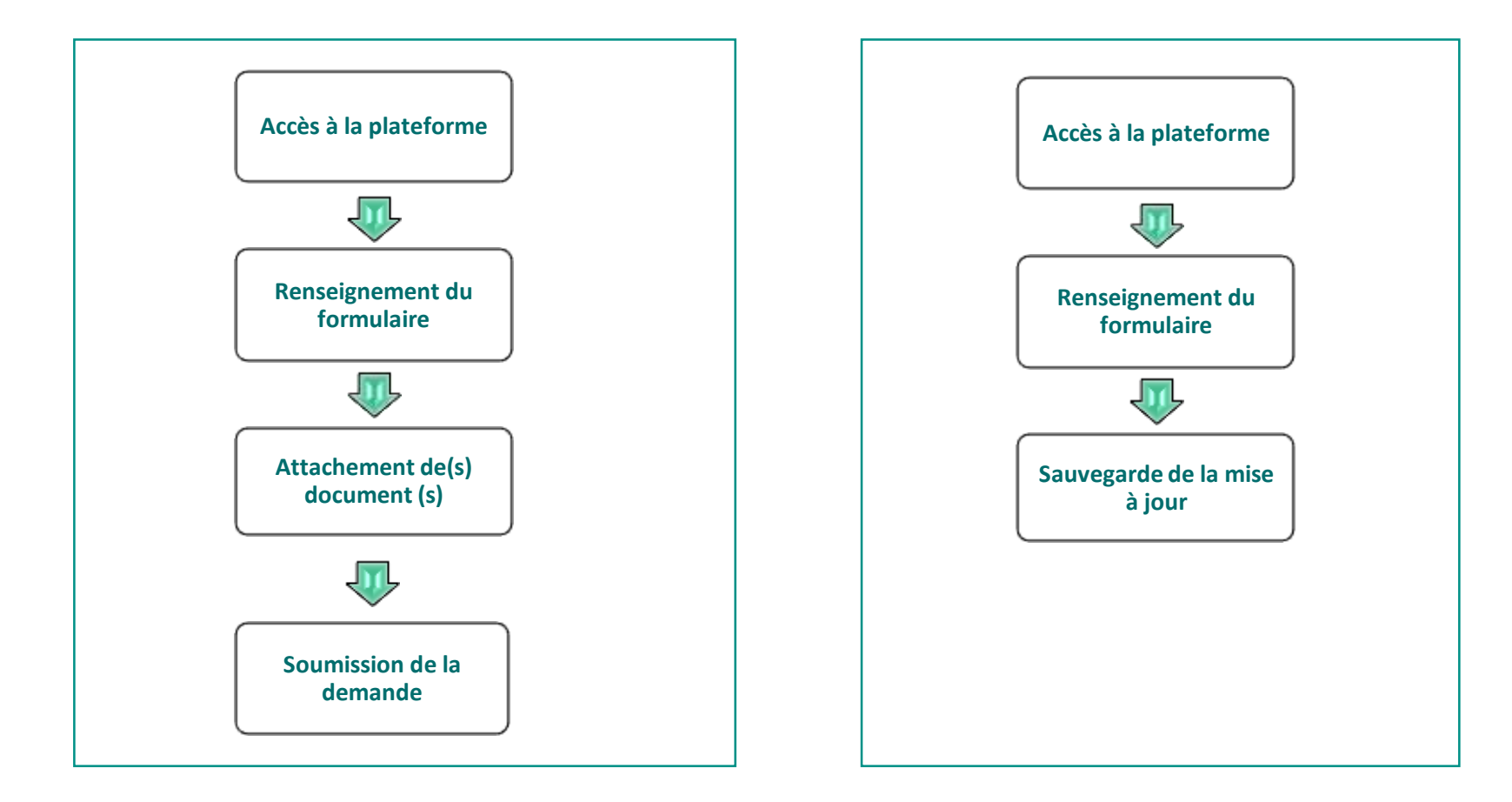

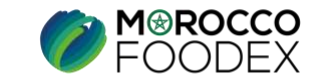

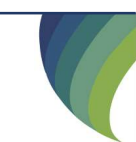

IMP - COM - 001 V1

### I - Accès à la plateforme

#### **1. ACCES ET AUTHENTIFICATION**

Pour accéder à la plateforme : Taper le lien https://portail.tangermed.ma/ sur le navigateur et entrer les coordonnées d'authentification : votre nom d'utilisateur (Username) et le mot de passe (Password).

| L | Username |  |
|---|----------|--|
| S | Password |  |
|   | Log In   |  |

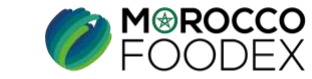

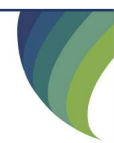

# I - Accès à la plateforme

#### 2. ACCES A L'OBJET « Actualisation des informations des infrastructures »

Appuyer sur l'onglet « Gestion Inscription », ensuite appuyer sur le titre « Actualisation des informations des infrastructures»

| FOODEX                                                                                                    | Certificat Inspection Inscription | Gestion Inscription                                                                                                    |
|----------------------------------------------------------------------------------------------------|-----------------------------------|----------------------------------------------------------------------------------------------------|
| DEMANDE D'ACTUALISATION                                                                                                    |                                   | DEMANDE D'EXTENSION                                                                                                    |
| Actualisation des informations de l'exportateur<br>Actualisation des informations des infrastructures<br>Gestion Nouvelle Infrastructure |                                   | Ajout d'une nouvelle activité<br>Ajout d'une nouvelle infrastructure<br>Ajout des produits<br>Ajout de Marque<br>Ajout de Partenariat<br>Ajout de Navire |
| DEMANDE DE RENOUVELLEMENT                                                                                                    |                                   | DEMANDE DE RETABLISSEMENT                                                                                                    |
| Rennouvelement exportateur<br>Rennouvelement infrastructures                                                                             |                                   |                                                                                                    |
| DEMANDE DE SUSPENSION<br>Suspendre exportateur<br>Suspendre infrastructure                                                               |                                   | DEMANDE DE RETRAIT                                                                                                    |

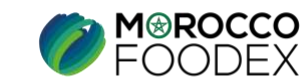

## I - Accès à la plateforme

2. ACCES A L'OBJET « Actualisation des informations des infrastructures »

Après avoir accédé à la page, l'operateur peut cibler l'infrastructure sujette à l'actualisation, puis appuyer sur le bouton « modifier »

| M⊗ROCCO FOODEX                                                  | Gestion Inscription | Certificat Inspection | Message Douane | Inscription |
|-----------------------------------------------------------------|---------------------|-----------------------|----------------|-------------|
| prérequis pour l'activité AUTRES FAMILLES DE PRODUITS DE LA MER |                     |                       |                |             |
| infrastructures/partenariat ajoutées                            |                     |                       |                |             |
| Infrastrucures gestionnaires référence actions                  |                     |                       |                |             |
| industrie marocaine d'anchois 102333 modifier                   | -                   |                       |                |             |
|                                                                 |                     |                       |                |             |
| Accueil                                                         |                     |                       |                |             |

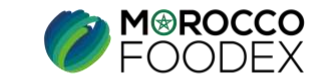

#### **II - Renseignement du formulaire**

| make v                              |                                             |   |
|-------------------------------------|---------------------------------------------|---|
| etracture                           |                                             |   |
| Non Commential *:                   | industre manoane d'acchies                  | ^ |
| ADRESSE DU SITE *                   | lat 54 nouveau port agade                   |   |
| REGION ADMINISTRATIVE *:            | SDUSS-MASSA                                 |   |
| PREFECTURE/PROVINCE *:              | AGADIR-IDA-OU-TANANE                        |   |
| SUPERFICIE TOTALE en m2 *:          | 1200                                        |   |
| SUPERFICIE COUVERTE en m2 *:        | 1200                                        |   |
| CAPACITES DE STOCKAGE en Tonne*:    | 400                                         |   |
| APACITES ESTIMEE DE PROQUCTION en 1 | lanne.                                      |   |
| ANNUELLE *                          | 19232                                       |   |
| JOURNALIERE*                        | 36                                          |   |
| FRE DINVESTISSEMENT AU MOMENT DE    | 9000000.00                                  |   |
| LA DEMANDE en MDH *1                |                                             |   |
| EFFECTIF PERMANENT *:               | 10                                          |   |
| EFFECTIF TEMPORAIRE:                | 10                                          |   |
| QUALITE DE LINTERLOCUTEUR DE        | responsable administration                  |   |
| LINFRASTRUCTURE *:                  |                                             |   |
| NOM / PRENOM DE L'INTERLOCUTEUR DE  | lemssalek fatha                             |   |
| LINFRASTRUCTURE *:                  |                                             |   |
| NUMERO GSM 1 *                      | 0657995126                                  |   |
| NUMERO COMO                         | Decknool Th                                 |   |
| NUMERO GSM 2:                       | noproserva                                  |   |
| NUMERO GSM 3:                       |                                             |   |
| NUMERO TEL FOXE:                    |                                             |   |
| NUMERO TELEFAX:                     |                                             |   |
| PITE WED.                           |                                             |   |
| SHE WED:                            |                                             |   |
| ADRESSE EMAIL *:                    | INDUSTRIEMAROCAINEDANCHOIS@GMAIL.(          |   |
|                                     | Demande d'atualiser les autres informations | 0 |

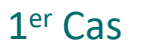

#### Demande d'actualisation relative au changement de :

- **1.** Nom de l'infrastructure
- 2. L'adresse de l'infrastructure
- 3. Superficie...

Renseigner les champs vides, et mettre à jour tous les contacts et coordonnées des champs en couleur blanche, puis appuyer sur le bouton « soumettre» en bas de la page, les modifications apportées seront sauvegardées sur le Système (sans passer par une validation de Morocco Foodex/EACCE)

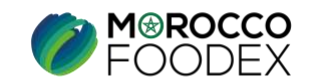

## **II - Renseignement du formulaire**

#### 1<sup>er</sup> Cas

Demande d'actualisation relative au changement de :

- 1. Nom de l'infrastructure
- 2. L'adresse de l'infrastructure
- 3. Superficie...

La fenêtre ci-après apparait, mettant en évidence que la mise à jour effectuée, a été prise en compte au niveau du système.

| FOODEX                                                          | Gestion Inscription | Certificat Inspection | Message Douane | Inscription |
|-----------------------------------------------------------------|---------------------|-----------------------|----------------|-------------|
| Infrastructure mise à jour avec succés.                         |                     |                       |                |             |
| prérequis pour l'activité AUTRES FAMILLES DE PRODUITS DE LA MER |                     |                       |                |             |
| infrastructures/partenariat ajoutées                            |                     |                       |                |             |
| Infrastrucures gestionnaires référence actions                  |                     |                       |                |             |
| industrie marocaine d'anchois 102333 modifier                   |                     |                       |                |             |
|                                                                 |                     |                       |                |             |
| Accueil                                                         |                     |                       |                |             |

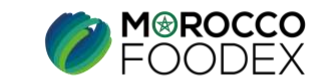

# II - Renseignement du formulaire

| mare v'                                         |                                                                                                    |      |           |                            |    |
|-------------------------------------------------|----------------------------------------------------------------------------------------------------|------|-----------|----------------------------|----|
| diseture .                                      |                                                                                                    |      |           |                            |    |
| Non Commencial *:                               | industre marscane d'acchoe                                                                                                    |      |           |                            | ^  |
| ADRESSE DU SITE *                               | lot 54 nouveau port agadr                                                                                                    | 1    |           |                            |    |
| REGION ADMINISTRATIVE *:                        | SDUSS-MASSA                                                                                                    |      |           |                            |    |
| PREFECTURE/PROVINCE *:                          | AGADIR-IDA-ON-TANARE                                                                                                    |      |           |                            |    |
| SUPERFICIE TOTALE en m2 *:                      | 1200                                                                                                    |      |           |                            |    |
| SUPERFICIE COUVERTE en m2 *:                    | 1200                                                                                                    |      |           |                            |    |
| CAPACITES DE STOCKAGE en Tonne*:                | 400                                                                                                    |      |           |                            |    |
| ACITES ESTIMEE DE PROQUETION en 1               | form                                                                                                    |      |           |                            |    |
| ANNUELLE *                                      | 11217                                                                                                    |      |           |                            |    |
| JOURNALIERE*                                    | 36                                                                                                    |      |           |                            |    |
| RE D'INVESTISSEMENT AU MOMENT DE                | 9000000.00                                                                                                    | 1    |           |                            |    |
| LA DEMANDE en MDH *1                            | 5000000                                                                                                    |      |           |                            |    |
| EFFECTIF PERMANENT *                            | 10                                                                                                    |      |           |                            |    |
| EFFECTIF TEMPORAIRE:                            | 10                                                                                                    |      |           |                            |    |
| QUALITE DE LINTERLOCUTEUR DE                    | responsable administration                                                                                                    | 1    |           |                            |    |
| LINFRASTRUCTURE*:                               |                                                                                                    |      |           |                            |    |
| NOM / PRENOM DE L'INTERLOCUTEUR DE              | lonssalek fatha                                                                                                    |      |           |                            |    |
| LINFRASTRUCTURE *1                              |                                                                                                    |      |           |                            |    |
| NUMERO GSM 1 *                                  | 0667996126                                                                                                    |      |           |                            | 11 |
| NUMERO 65M 2;                                   | 0661068520                                                                                                    |      |           |                            |    |
| NUMERO 65M 3:                                   | {                                                                                                    |      |           |                            |    |
| NUMERO TEL FIXE:                                | () İ                                                                                                    |      |           |                            |    |
| NUMERO TELEFAX:                                 | () ()                                                                                                    |      |           |                            |    |
| SITE WEB:                                       |                                                                                                    |      |           |                            |    |
| ADRESSE EMAIL *:                                | INDUSTRIEMAROCAINEDANCHOIS@GMAIL.C                                                                                                    |      |           |                            |    |
|                                                 | Demande d'atualiser les autres information                                                                                                    | 16   |           |                            |    |
|                                                 | and the second second s |      | fichier   |                            |    |
| ent sur le plan sanitaire délivré par la direct | ion des industries de la pêche maritime (DIP)                                                                                                    | 10(1 | Percourir | ucun fichier selectionnel. |    |
|                                                 |                                                                                                    |      |           |                            | ~  |

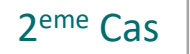

Demande d'actualisation relative à la mise à jour de(s): 1. Nom l'interlocuteur de l'infrastructure

2. Contacts et coordonnées de l'interlocuteur de l'infrastructure...

Pour renseigner et/ou modifier les champs en couleur grise, cocher la case en bas « Demande d'actualiser les autres informations »

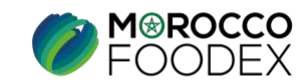

#### **III** - Attachement de(s) document(s)

| male v                                          |                                              |                           |
|-------------------------------------------------|----------------------------------------------|---------------------------|
| ebsecture                                       |                                              |                           |
| Nom Commential *:                               | industrie marcoane d'archive                 |                           |
| ADRESSE DU SITE *                               | kt 54 nacijaa port agadr                     |                           |
| REGION ADMINISTRATIVE *:                        | SDUSS-MASSA                                  |                           |
| PREFECTURE/PROVINCE *:                          | AGADIRI IDA-OKI-TANANE                       |                           |
| SUPERFICIE TOTALE en m2 *:                      | 1200                                         |                           |
| SUPERFICIE COUVERTE en m2 *:                    | 1200                                         |                           |
| CAPACITES DE STOCKAGE en Tonne*:                | 400                                          |                           |
| PACITES ESTIMEE DE PROQUETION en 1              | latine .                                     | -                         |
| ANNUELLE *                                      | 11232                                        |                           |
| JOURNALIERE *                                   | 36                                           |                           |
| RE D'INVESTISSEMENT AU MOMENT DE                | 9000000.00                                   |                           |
| LA DEMANDE en MDH *1                            |                                              |                           |
| EFFECTIF PERMANENT *                            | 10                                           |                           |
| EFFECTIF TEMPORAIRE:                            | 10                                           |                           |
| QUALITE DE LINTERLOCUTEUR DE                    | responsable administration                   |                           |
| LINFRASTRUCTURE*:                               |                                              |                           |
| NOM / PRENOM DE LINTERLOCUTEUR DE               | lemssalek fatiha                             |                           |
| UNFRASTRUCTURE *1                               |                                              |                           |
| NUMERO GSM 1 *1                                 | 066/996126                                   |                           |
| NUMERO 65M 2;                                   | 0661068520                                   |                           |
| NUMERO 65M 3:                                   |                                              |                           |
| NUMERO TEL FIXE:                                |                                              |                           |
| NUMERO TELEFAX:                                 |                                              |                           |
| SITE WEB:                                       |                                              |                           |
| ADRESSE EMAIL *:                                | INDUSTRIEMAROCAINEDANCHOIS@GMAIL.C           |                           |
|                                                 | Demantie d'atualiser les autres informations |                           |
|                                                 | Schier                                       |                           |
| vent sur le plan sanitaire déliwé par la direct | In des industries de la pêche maritime (DIP) | acun fichier sélectionné. |
|                                                 |                                              |                           |

Appuyer sur le bouton « Parcourir » pour sélectionner le document approprié.

Les documents doivent être : -Sous format PDF - Noms courts sans caractères spéciaux (,.,,,) -Lisibles -De taille réduite ( fichier ± 3 Mo environ), -Séparés (Chaque document dans un seul fichier)

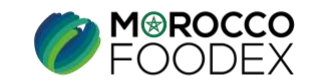

#### **VI** - Soumission de la demande d'actualisation d'inscription:

| imani 🤟                                           |                                             |           |      |
|---------------------------------------------------|---------------------------------------------|-----------|------|
| abucture                                          |                                             |           |      |
| Non Commential *:                                 | ndustre marscane d'anchos                   |           | ^    |
| ADRESSE DU SITE *                                 | kt 54 nouveau port agadr                    |           |      |
| REGION ADMINISTRATIVE *:                          | SDUSI-MASSA                                 |           |      |
| PREFECTURE/PROVINCE *:                            | AGADIR IDA-CKI-TANANE                       |           |      |
| SUPERFICIE TOTALE en m2 *:                        | 1200                                        |           |      |
| SUPERFICIE COUVERTE en m2 *:                      | 1200                                        |           |      |
| CAPACITES DE STOCKAGE en Tonne*:                  | 400                                         |           | - 11 |
| PACITES ESTIMEE DE PROQUCTION en 1                | loone                                       |           |      |
| ANNUELLE *                                        | 11232                                       |           |      |
| JOURNALIERE *                                     | 36                                          |           |      |
| RE D'INVESTISSEMENT AU MOMENT DE                  | 900000.00                                   |           | -    |
| LA DEMANDE en MDH * :                             |                                             |           |      |
| EFFECTIF PERMANENT                                | 10                                          |           |      |
| EFFECTIF TEMPORAIRE:                              | 10                                          |           |      |
| QUALITE DE LINTERLOCUTEUR DE                      | responsable administration                  |           |      |
| LINFRASTRUCTURE*:                                 |                                             |           |      |
| NOM / PRENOM DE L'INTERLOCUTEUR DE                | lonssalek fatha                             |           |      |
| UNFRASTRUCTURE *                                  |                                             |           |      |
| NUMERO (SSM 1 *)                                  | 0667996126                                  |           |      |
| NUMERO 65M 2:                                     | 0661068520                                  |           |      |
| NUMERO 65M 3:                                     |                                             |           |      |
| NUMERO TEL FIXE:                                  |                                             |           |      |
| NUMERO TELEFAX:                                   |                                             |           |      |
| SITE WEB:                                         |                                             |           |      |
| ADRESSE EMAIL *:                                  | INDUSTRIEMAROCAINEDANDHOIS@GMAIL.C          |           |      |
|                                                   | Demande d'atualiser les autres informations |           |      |
|                                                   |                                             | - fichier |      |
| vent sur le plet sanitaire délivré par le directi | en des industries de la pêche maritime (DP) | Percourin |      |
|                                                   | 5.591.5                                     | ·         | 14   |

Après la jointure du document requis, appuyer sur le bouton « Soumettre »

La fenêtre ci-dessous s'affiche, mettant en évidence le statut de la demande d'actualisation « demande soumise » en attendant sa validation par Morocco Foodex/EACCE.

| DEMANDES D'ACTUALISATION |           |                              |  |  |
|--------------------------|-----------|------------------------------|--|--|
| INFRASTRUC               | CTURES    |                              |  |  |
| ID                       | Status    | Date création                |  |  |
| 10209                    | 🝚 Soumise | 2021-09-15T11:56:18.27310209 |  |  |

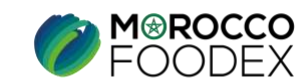